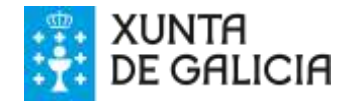

## >>> PASOS PARA SOLICITAR AXUDAS PARA TERRAZAS, HOSTALERÍA E ELEMENTOS PARA ENVASADO (PROCEDEMENTO IG283) NA OFICINA VIRTUAL

1. Acceder a <u>www.tramita.igape.es</u> e **rexistrarse como usuario** indicando un nome de usuario e contrasinal que deberá lembrar .

| Para a confección de solicitudes nece                                   | esita estar rexistrado como usuario |
|-------------------------------------------------------------------------|-------------------------------------|
| Se xa ten un usuario e contrasinal,<br>introdúzao nos campos seguintes: | Se é a primeira vez que accede:     |
| Nome de usuario                                                         | REXISTRAR NOVO USUARIO              |

2. Unha vez rexistrado, acceder á Oficina Virtual

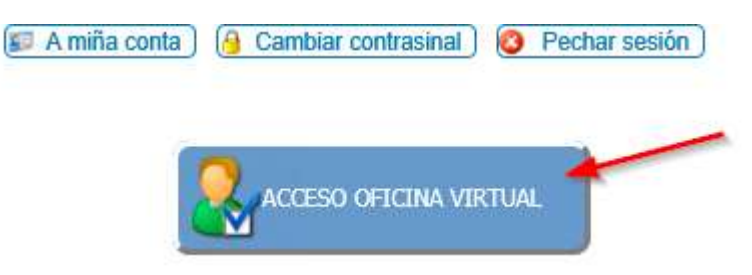

3. Se é a primeira vez que accede, debe dar de alta ao solicitante, para iso na opción Crear nova empresa:

|                               |                | Accións dispoñibles:                                                                                                    |   |
|-------------------------------|----------------|----------------------------------------------------------------------------------------------------|---|
|                               |                | <ul> <li>Seleccionar empresa</li> <li>Crear nova empresa</li> <li>Crear novo cuestionario<br/>de solicitude</li> <li>Ver cuestionarios<br/>de solicitude en curso</li> <li>Ver expedientes</li> <li>Consultar liñas de axuda</li> </ul> |   |
| Forma xurídica:               | Escolla opción |                                                                                                    | * |
| Nome/Razón<br>social:<br>CIF: |                |                                                                                                    |   |

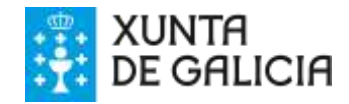

Deberá cubrir os seguintes datos:

- En forma xurídica:
- se é un autónomo escoller EMPRESARIO INDIVIDUAL (AUTÓNOMO)
- se é unha S.L SOCIEDADE DE RESPONSABILIDADE LIMITADA
- No nome/razón social: se é unha sociedade: EMPRESA SOLICITANTE, S.L. (o nome da empresa seguido dunha coma, e as siglas de S.L. ou S.A. segundo corresponda.
- CIF coa letra sen espazos (exemplo: B1500000)
- Unha vez creado o solicitante, debe ir a Programas Igape para escoller a axuda que quere solicitar. Neste caso, o código IG283 – Terrazas, hostalería e elementos para envasado para solicitar a axuda.

|      | Inicio                         | 1                                   | Empresas                                                                                                    |                                   | Programas IGAP                                                    | E I                                    | Cuestiona                         | rios de Solicitud                          | 1               | Expedien              |
|------|--------------------------------|-------------------------------------|----------------------------------------------------------------------------------------------------|-----------------------------------|-------------------------------------------------------------------|----------------------------------------|-----------------------------------|--------------------------------------------|-----------------|-----------------------|
| Ga   | llego <u>C</u>                 | astellan                            | o   Empres                                                                                                    | sa selec                          | cionada: EMPRES                                                   | SA X, S.R.                             | L.                                |                                            |                 | Usuario               |
| Bus  | scar prog                      | grama po                            | r:                                                                                                    |                                   |                                                                   |                                        |                                   |                                            |                 |                       |
|      |                                |                                     |                                                                                                    |                                   |                                                                   |                                        |                                   |                                            |                 |                       |
| Base | / Progr                        | ama:                                | IG283                                                                                                    |                                   |                                                                   |                                        | ×                                 | 🗌 Ver todas                                |                 |                       |
|      |                                |                                     | Terrazas hostelería e elementos para envasado - IG283.2021.1 - Axudas para a<br>instalación, reforma e adaptación das terrazas dos establecementos de hostalaría e<br>restauración e a adquisición de elementos de envasado e empaquetado para o servizo<br>de consumo no domicilio, cofinanciadas polo FEDER |                                   |                                                                   |                                        |                                   |                                            |                 |                       |
|      | Nº cues<br>de solic            | tionarios<br>itud                   | 5 Nº de<br>expediente                                                                                                    | 25                                | Fecha apertura                                                    | Fecha c                                | ierre                             |                                            |                 |                       |
|      | Terraza<br>terraza<br>para o s | s hostele<br>s dos est<br>servizo d | ería e elemento<br>ablecementos<br>e consumo no                                                                                                    | os para e<br>de hosta<br>domicili | envasado - IG283.2<br>alaría e restauració<br>o, cofinanciadas po | 021.1 - Axi<br>n e a adqu<br>olo FEDER | udas para a in<br>iisición de ele | stalación, reforma e<br>mentos de envasado | adapta<br>e emp | ación das<br>aquetado |
|      |                                | 0                                   | 0                                                                                                    |                                   | 04/12/2020                                                        | 28/0<br>23                             | 02/2021<br>:59:59                 | C)<br>Solicitar                            | Consu           | Itar                  |

**5.** Confirmar que o solicitante é o que consta como empresa actual e que os datos son correctos dándolle a **Seguinte**.

| EMPRESA X, S.R.L.     |                           |                         |  |
|-----------------------|---------------------------|-------------------------|--|
| Para a empresa actual | Seleccionar outra empresa | Crear unha nova empresa |  |
|                       |                           |                         |  |
|                       |                           |                         |  |

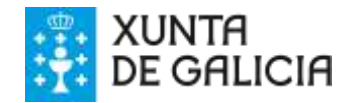

## Paso 2 de 2: Confirmar los datos

Confirme que desea crear una solicitude para el programa y la empresa seleccionados.

| Datos del programa  |                                                                           |             |
|---------------------|---------------------------------------------------------------------------|-------------|
| Programa:           | Terrazas hostelería e elementos para envasado - IG283.2021.1 - Axudas par |             |
| Datos de la empresa |                                                                           |             |
| Forma jurídica:     | SOCIEDAD DE RESPONSABILIDAD LIMITADA                                      |             |
| Razón Social:       | EMPRESA X, S.R.L.                                                         |             |
| CIF/NIF:            | B15105778                                                                 | ß           |
| Anterior            |                                                                           | Finalizar 📎 |

## 6. Ábrese o cuestionario que hai que cumprimentar.

| Detra Part     | Titular: EMPRESA X, S.R.L.                             |                         | the second second |    |    |                                       | Cuestionario (IG283) :1 | 96796 (Cuestioner |
|----------------|--------------------------------------------------------|-------------------------|-------------------|----|----|---------------------------------------|-------------------------|-------------------|
| Compromisos    | 1. DATOS SOLICITANTE:                                  |                         |                   |    |    |                                       |                         |                   |
|                | Forma Xuridica: SOCIEDADE DE RESPONSABILIDADE LIMITADA |                         |                   |    |    |                                       |                         |                   |
| nanciación (2) | MIF: 615105776                                         |                         |                   |    |    | Nome ou R. Social: EMPRESA X, S.R.L.  |                         |                   |
| nexos (6)      | Pais:                                                  |                         |                   | 17 |    | Dovincia:                             |                         | 7                 |
|                | Concello:                                              |                         |                   | 17 |    | C. P.:                                |                         |                   |
|                | Parroquia:                                             |                         |                   |    | 18 | Lugan                                 |                         |                   |
|                | Enderezo social: Rua                                   | V                       |                   |    |    | NT                                    |                         |                   |
|                | Resto Enderezo:                                        |                         |                   |    |    |                                       |                         |                   |
|                | Rex. industriai:                                       |                         |                   |    |    | Data de constitución<br>(dd/mm/assa): |                         |                   |
|                | Adecrita a un cluater: 🔘 Si                            | <ul> <li>Non</li> </ul> |                   |    |    |                                       |                         |                   |
|                | Teléfonos: Fixo:                                       |                         | Móbil:            |    |    | Fac                                   |                         |                   |
|                | Email:                                                 |                         |                   |    |    | Pittina Web:                          |                         |                   |
|                | Escritura Nº:                                          |                         |                   |    |    | Data escritura:                       |                         |                   |
|                | Outorgada polo<br>notario:                             |                         |                   |    |    | Nº de protocolo:                      |                         |                   |

Deberá cubrir todos os datos e unha vez completa a pantalla darlle a gardar. Se non está completa non permite avanzar á ficha seguinte.

Na opción "**COMPLETAR O FORMULARIO DE SOLICITUDE**" pode acceder en calquera momento para seguir engadindo datos mentres no se peche o cuestionario.

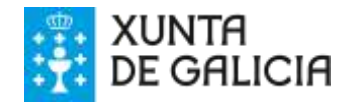

7. Unha vez completo deberá ACEPTAR OS DATOS, isto implica o peche do cuestionario.

| Estado: | Borrador                             | ¿Esta oculto? 🗆               |  |  |  |
|---------|--------------------------------------|-------------------------------|--|--|--|
|         | Completar o formulario de solicitude | Aceptar os datos introducidos |  |  |  |

8. Unha vez aceptados os datos, deberá presentarse obligatoriamente por vía electrónica pinchando en "Presentar telemáticamente" Será necesario que o asinante da solicitude teña instalado o certificado dixital do representante legal da empresa ou entidade solicitante no equipo. Se é un autónomo, o

certificado dixital do autónomo.

| Estado: | IDE xerado pendente de | rexistro       |              |               | ¿Está oculta?: 🗶 |
|---------|------------------------|----------------|--------------|---------------|------------------|
|         | Ver cues               | tionario       |              | /er instancia |                  |
|         |                        | Presentar tele | emáticamente |               |                  |

Cando a solicitude chegue ao rexistro do Igape asignaráselle un número de expediente que poderá ver no apartado Expedientes da Oficina Virtual (**IG283.2020.1.XXXX**)

Se a solicitude consta como "IDE xerado pendente de rexistro" – NON está presentada telemáticamente.

| Inicio | Empresas | Programas IGAPE | Cuestionarios de Solicitude | Expedientes |
|--------|----------|-----------------|-----------------------------|-------------|

Xunto co formulario de solicitude, presentaranse os documentos requeridos en formato electrónico. O solicitante deberá previamente dixitalizar os documentos orixinais obtendo arquivos en formato PDF (máx. 4 MB).